## 1 Formular aufrufen

| → Mttp://192.168.145.128/ct                                                                                                | sp/mp5/BEWIDATA.mainFrame.cls    |                                                                                                    | ✓ ♂ Suchen                        |   |    |
|----------------------------------------------------------------------------------------------------|----------------------------------|----------------------------------------------------------------------------------------------------|-----------------------------------|---|----|
| iente Einrichtung 🛛 🛛 🚺                                                                                                    |                                  |                                                                                                    |                                   |   |    |
| Bearbeiten Ansicht Favoriter                                                                                               | Extras 7                         |                                                                                                    |                                   |   |    |
| MÖBELPILOT Login mpő 🧃 MÖ                                                                                                  | BELPILOT Login messe             |                                                                                                    |                                   |   |    |
| Kunden-Stamme                                                                                                    | daten Uli Flottmann              |                                                                                                    | Suchen (Alt+s)                    | • | MD |
| V 🗋 🔋 🕯                                                                                                    | ? ← ♥ ≞ « <                      | : > > 🔤 🦉 📙 🖬                                                                                                    | d 🛲 🜔 🚟 🐚 💷                       |   |    |
| Allgemein Informatio                                                                                                    | n Bankverbind. u. FiBu Pr        | rüfung                                                                                                    |                                   |   |    |
| Kunden-Nummer                                                                                                    |                                  | 158023                                                                                                    | Dr. Bohr und Partner, Mainz       |   |    |
| aktuelle alle Auf<br>Aufträge: 0 0                                                                                         | rage/BV: ektuelle<br>Angebote: 1 | uffrag anlegen Neues Angebot an                                                                                                    | legen Neuen Barverkauf<br>anlegen |   |    |
| <ul> <li>Adresse</li> </ul>                                                                                                |                                  |                                                                                                    |                                   |   |    |
| Anrede                                                                                                    |                                  | 39 - Kanzlei                                                                                                    |                                   |   |    |
| Nachname                                                                                                    |                                  | Dr. Bahr und Bartnar                                                                                                    |                                   |   |    |
|                                                                                                    |                                  | D1. Done una r-annier                                                                                                    |                                   |   |    |
| Vorname                                                                                                    |                                  | Dr. Dom una Parale                                                                                                    |                                   |   |    |
| Vorname<br>Name 3                                                                                                    |                                  |                                                                                                    |                                   |   |    |
| Vorname<br>Name 3<br>Kurzbezeichnung                                                                                       |                                  | Dr. Bohr und Partner                                                                                                    | <u>च</u>                          |   |    |
| Vorname<br>Name 3<br>Kurzbezeichnung<br>Strasse                                                                            |                                  | Dr. Bohr und Partner Am Rosengarten 11                                                                                                    | 2                                 |   |    |
| Vorname<br>Name 3<br>Kurzbezeichnung<br>Strasse<br>PLZ (Strasse)                                                           | 55118                            | Dr. Bohr und Partner Dr. Bohr und Partner Am Rosengarten 11 Ortsbezeichnung                                                                                      | Mainz                             |   |    |
| Vorname<br>Name 3<br>Kurzbezeichnung<br>Strasse<br>PLZ (Strasse)                                                           | 55118                            | Dr. Bohr und Paitner<br>Dr. Bohr und Paitner<br>Am Rosengarten 11<br>Ortsbezeichnung<br>Ortsteil                                                                 | Mainz                             |   |    |
| Vorname<br>Name 3<br>Kurzbezeichnung<br>Strasse<br>PLZ (Strasse)<br>PLZ (Postfach)                                         | 55118                            | Dr. Bohr und Partner<br>Am Rosengarten 11<br>Ortsbezeichnung<br>Ortsteil<br>Postlach                                                                             | Mainz.                            |   |    |
| Vorname<br>Name 3<br>Kurzbezeichnung<br>Strasse<br>PLZ (Strasse)<br>PLZ (Postfach)<br>Land                                 | 55118<br>DE - Deutschlend        | Dr. Bohr und Partner<br>Dr. Bohr und Partner<br>Am Rosengarten 11<br>Ortsbezeichnung<br>Ortsbei<br>Postfach                                                      | Mainz.                            |   |    |
| Vorname<br>Name 3<br>Kurzbezeichnung<br>Strasse<br>PLZ (Strasse)<br>PLZ (Postfach)<br>Land<br>Briefanrede                  | 55118<br>DE - Deutschland        | Dr. Bohr und Partner<br>Dr. Bohr und Partner<br>Am Rosengarten 11<br>Ortsbezeichnung<br>Ortstell<br>Postfach<br>Sehr geehnte Damen und H                         | Mainz<br>erren,                   |   |    |
| Vorname<br>Name 3<br>Kurzbezeichnung<br>Strasse<br>PLZ (Strasse)<br>PLZ (Sostlach)<br>Land<br>Briefanrede                  | 55118<br>DE - Deutschland        | Dr. Bohs und Partner<br>Dr. Bohs und Partner<br>Am Roseigarten 11<br>Ortsbezeichnung<br>Ortsbezeichnung<br>Ortsbezeichnung<br>Geslet<br>Sehr geehrte Damen und H | Mainz                             |   |    |
| Vorname<br>Name 3<br>Kurzbezeichnung<br>Strasse<br>PLZ (Strasse)<br>PLZ (Strasse)<br>Länd<br>Briefanrede<br>Zeitelon Prvat | 55118<br>DE - Deutschland        | Dr. Bohr und Partner<br>Dr. Bohr und Partner<br>Am Roseigurten 11<br>Ortsbezeichnung<br>Ortsteil<br>Postisch<br>Sehr geahnte Damen und H                         | Maint C                           |   |    |

Klicken Sie auf den Hyperlink aktuelle Angebote: 1.

| ← → M http://192.16                               | 68.145.128/csp/mpi/BEWDATA.m                         | inFrame.cls           |                     |                      | -       | + ♂ Suchen                             | _        | - □ ×<br>₽• <b>↑ ★</b> ✿ ● |
|---------------------------------------------------|------------------------------------------------------|-----------------------|---------------------|----------------------|---------|----------------------------------------|----------|----------------------------|
| Datei Bearbeiten Ansich<br>🚖 🕘 MÖBELPILOT Login n | it Favoriten Extras 7<br>np6 🗿 MÖBELPILOT Login mess |                       |                     |                      |         |                                        |          |                            |
| Bearbeite                                         | n Angebote UII FIO                                   | ttmann                |                     |                      |         | Suchen (Alt+s)                         | <b>T</b> | MP                         |
| ~ ℃                                               | <. ? 🍶 🕅 🚺                                           | I 🔒 🔒                 |                     |                      |         |                                        |          | MORELPILOT                 |
| Angebote<br>[00127                                | Art KundelLieferant<br>0 Dr. Bohr und Part           | Projekt<br>Emplang Ka | Datum<br>03.05.2021 | Pos. Angebot<br>2 12 | Auftrag | Angebotsbetrag<br>2.695,00<br>2.695,00 |          |                            |
| (37, 31, 06, 3021, 16, 14, 12)                    | ndðar Garaga af                                      |                       |                     |                      |         |                                        |          |                            |
| 2                                                 |                                                      |                       |                     |                      |         |                                        |          |                            |
|                                                   |                                                      |                       |                     |                      |         |                                        |          |                            |
|                                                   |                                                      |                       |                     |                      |         |                                        |          |                            |
|                                                   |                                                      |                       |                     |                      |         |                                        |          |                            |
|                                                   |                                                      |                       |                     |                      |         |                                        |          |                            |
|                                                   |                                                      |                       |                     |                      |         |                                        |          |                            |

Klicken Sie auf den Hyperlink Datensatz auswählen.

|                                                                                                    |                                                                                                   |                                                                                                   |                                           | _                                         |                                                        |                                   | and the second second s |                                                            | <i>P</i>                                           |
|----------------------------------------------------------------------------------------------------|---------------------------------------------------------------------------------------------------|---------------------------------------------------------------------------------------------------|-------------------------------------------|-------------------------------------------|--------------------------------------------------------|-----------------------------------|----------------------------------------------------------------------------------------------------|------------------------------------------------------------|----------------------------------------------------|
| ente tinnichtung X                                                                                                    | Extrac 2                                                                                          |                                                                                                   |                                           |                                           |                                                        |                                   |                                                                                                    |                                                            |                                                    |
| AÖRELPILOT Login met @ MÖREL                                                                                                    | PEOT Login messe                                                                                  |                                                                                                   |                                           |                                           |                                                        |                                   |                                                                                                    |                                                            |                                                    |
|                                                                                                    |                                                                                                   |                                                                                                   |                                           |                                           | -                                                      |                                   |                                                                                                    |                                                            |                                                    |
| Erfassen Angebot                                                                                                    | e Uli Flottmann                                                                                   |                                                                                                   |                                           |                                           |                                                        | Suchen (Alt                       | +s)                                                                                                    | <b>Q</b>                                                   |                                                    |
|                                                                                                    |                                                                                                   |                                                                                                   |                                           | _                                         | _                                                      |                                   | _                                                                                                    |                                                            | MP                                                 |
| 👽 🚺 🧊 ? ·                                                                                                    | 🔶 🍳 📥 <                                                                                           |                                                                                                   |                                           | . 🖅 🛔                                     | 🔒 🖛 🧕                                                  | - 🔁 🚉 🕅 I                         | D 🗟                                                                                                    |                                                            | MOBILPILOT                                         |
| 📥 📩 🕋 R I                                                                                                    |                                                                                                   |                                                                                                   |                                           |                                           |                                                        |                                   |                                                                                                    |                                                            | 11-10100-1474                                      |
|                                                                                                    |                                                                                                   |                                                                                                   |                                           |                                           |                                                        |                                   |                                                                                                    |                                                            |                                                    |
| Anarbotskorf Informati                                                                                                    | on Konditionen                                                                                    | Status Prir                                                                                       | hina                                      |                                           |                                                        |                                   |                                                                                                    |                                                            |                                                    |
| information                                                                                                    |                                                                                                   | 010100 110                                                                                        | 0.9                                       |                                           |                                                        |                                   |                                                                                                    |                                                            |                                                    |
| Angebotsnummer                                                                                                    |                                                                                                   |                                                                                                   | 100027                                    |                                           |                                                        |                                   |                                                                                                    |                                                            |                                                    |
|                                                                                                    |                                                                                                   |                                                                                                   |                                           |                                           |                                                        |                                   |                                                                                                    |                                                            |                                                    |
| Angebotsdatum                                                                                                    | 03.05.2021                                                                                        | 1000                                                                                              | ampliasch                                 | hter Liefert                              | ermin                                                  | 11 2021 KW                        |                                                                                                    | 7                                                          |                                                    |
| Angeostatian                                                                                                    | 03.05.2021                                                                                        | 100                                                                                               | Lieferterm                                | nin                                       |                                                        | 30.2021 KW                        |                                                                                                    | <u></u>                                                    |                                                    |
|                                                                                                    |                                                                                                   |                                                                                                   | Encoder terro                             |                                           |                                                        | 30.2021100                        | 1                                                                                                    | <u></u>                                                    |                                                    |
| Kundennummer                                                                                                    | 158023                                                                                            | Dr. Bohr und                                                                                      | anderem                                   | Kunden zi                                 | ordnen                                                 | 5                                 |                                                                                                    |                                                            |                                                    |
| Kundennummer                                                                                                    | 158023                                                                                            | Dr. Bohr und<br>Partner, 55118                                                                    | anderem                                   | Kunden zi                                 | lordnen                                                | ক                                 |                                                                                                    |                                                            |                                                    |
| Kundennummer<br>Kundendaten                                                                                                    | 158023                                                                                            | Dr. Bohr und<br>Partner, 55118<br>Mainz, DE                                                       | anderem                                   | Kunden zi                                 | ordnen                                                 | ক                                 |                                                                                                    |                                                            |                                                    |
| Kundennummer<br>Kundendaten<br>Tel Dienst : 🖬 +49 5131                                                                                         | 158023                                                                                            | Dr. Bohr und<br>Partner, 55118<br>Mainz, DE                                                       | anderem                                   | Kunden zi                                 | lordnen                                                | <u>ক</u>                          |                                                                                                    |                                                            |                                                    |
| Kundennummer<br>Kundendaten<br>Tel. Dienst.: 💽 +49 6131                                                                                        | 158023                                                                                            | Dr. Bohr und<br>Partner, 55118<br>Mainz, DE                                                       | anderem                                   | Kunden zi                                 | iordnen                                                | <u>.</u>                          |                                                                                                    |                                                            |                                                    |
| Kundennummer<br>Kundendaten<br>Tet. Dienst: 💽 +49 6131<br>abweichende Kommission                                                               | 158023<br>858516<br>Empfang Kanzlei                                                               | Dr. Bohr und<br>Partner, 55118<br>Mainz, DE<br>Mainz                                              | Ansprech                                  | Kunden zu                                 | iordnen                                                | Frau Sommer                       |                                                                                                    |                                                            |                                                    |
| Kundennummer<br>Kundendaten<br>Tet Dienst: 💽 +49 6131<br>abweichende Kommission<br>Angebot güttig bis                                          | 158023<br>858516<br>Empfang Kanzlei                                                               | Dr. Bohr und<br>Partner, 55118<br>Mainz, DE<br>Mainz                                              | Ansprech<br>30.06.202                     | Kunden zu<br>spartner Ku<br>21            | inde                                                   | Frau Sommer                       |                                                                                                    |                                                            |                                                    |
| Kundennummer<br>Kundendaten<br>Tet Dienst: 🔛 +49 6131<br>abweichende Kommission<br>Angebot guttig bis                                          | 158023<br>858516<br>Empfang Kanzlei                                                               | Dr. Bohr und<br>Partner, 55118<br>Mainz, DE<br>Mainz                                              | Ansprech<br>30.06.202                     | Kunden zi<br>Ispartner Ku<br>21           | inde                                                   | Frau Sommer                       |                                                                                                    |                                                            |                                                    |
| Kundennummer<br>Kundendaten<br>Tet. Dienst.: 📷 +49 6131<br>abweichende Kommission<br>Angebot guttg bis<br>Pos. * Artiketrummer (               | 150023<br>850516<br>Empfang Kanzlei<br>Artikethezeicheung (                                       | Dr. Bohr und<br>Partner, 55118<br>Mainz, DE<br>Mainz                                              | Ansprech<br>30.06.202                     | partner Ku<br>Menge (                     | nde<br>Einkaufswert (                                  | Frau Sommer                       | Kalk, 0                                                                                                    | iii                                                        | Einzel-Verkaufeprei                                |
| Kundennummer<br>Kundendaten<br>Tet Dienst: 🙀 +49 6131<br>abweichende Kommission<br>Angeborg gutig bis<br>Pos. Å Artikelnammer (<br>1 7026-9999 | 150023<br>BSD516<br>Empfang Kanzlei<br>Artikethezeicherung ()<br>Empfang/tesen                    | Dr. Bohr und<br>Partner, 55118<br>Mainz, DE<br>Mainz<br>Modellbezeich<br>USM Haller               | Ansprech<br>30.06.202                     | partner Ku<br>Menge (                     | inde                                                   | Frau Sommer                       | Kalk. 0<br>210.00                                                                                                    | ini<br>Verkaufspreis inkt. Mestr (<br>EUR 2005 00          | Einzel-Verkaufisprei                               |
| Kundennummer  Kundendattn Tel: Dienst: 🙀 +49.6131 abweichnefk Kommission Angebot guitig bis  Pos. A Artikelnummer ( 1 7022-9999                | 150023                                                                                            | Dr. Bohr und<br>Partner, 55118<br>Mainz, DE<br>Mainz<br>Modellbezeich<br>USM Haller               | Ansprech<br>30.06202<br>nong ( 1          | spartner Ku<br>19<br>10<br>10<br>10<br>10 | Einkaufswert                                           | Frau Sommer                       | Kalk. 0<br>210,00                                                                                                    | Verkaufigerin inkt. Meste (<br>EUR 2.695,00                | Einzel-Verkaufispre                                |
| Kundennummer  Kundensteten Tei: Dient:: 🙀 +49.6131 abweichende Kommission Angebot gutig bis  Pos. 4 Artikelnummer ( 1 70126-9999 0 70126-9999  | 158923<br>B58516<br>Empfang Kanzlei<br>Artikellerzeichnung (*<br>Empfangstresen<br>Empfangstresen | Dr. Bohr und<br>Partner, 55118<br>Mainz, DE<br>Mainz<br>Modellbezeich<br>USM Haller<br>USM Haller | Ansprech<br>30.06.202<br>nung ( 1.<br>1.6 | Internet Kunden zu                        | inde<br>Einkaufswert (<br>EUR 1.283,33<br>EUR 1.886,19 | Frau Sommer<br>Einzel Dasis EK () | Kalk. 0<br>210,00<br>210,00                                                                                                    | Verkaufsgreis inkt. Mest (<br>EUR 2.495,00<br>EUR 3.501,00 | Enzel Verlaufsprei<br>EUR 2.695,00<br>EUR 3.961,00 |

Klicken Sie auf den Hyperlink Datensatz auswählen.

Soll die Alternativposition in den Auftrag übertragen werden, muss zunächst der Merker "Alternative Angebotsposition" <u>zwingend</u> deaktiviert werden.

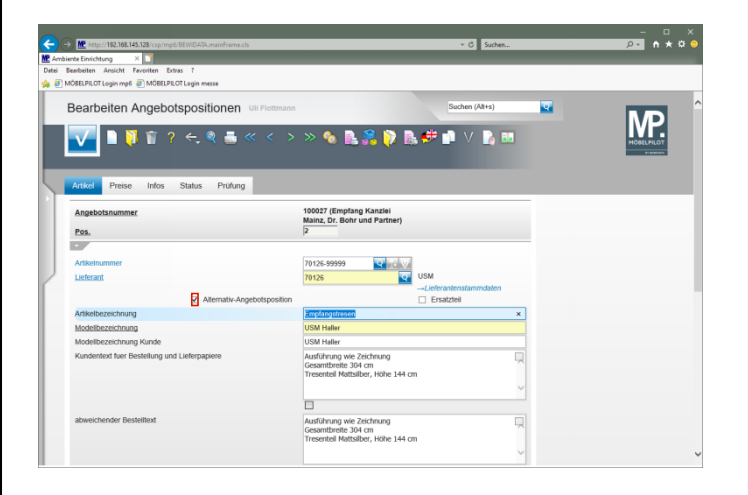

Klicken Sie auf das Kontrollkästchen Alternativ-Angebotsposition.

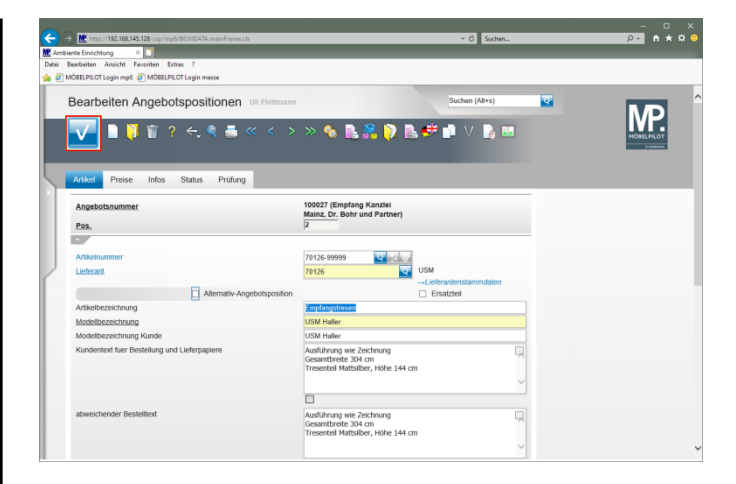

## Klicken Sie auf die Schaltfläche Speichern.

|                                                                                                    | 5                                                                                                    | * O Suchen                    |             |
|----------------------------------------------------------------------------------------------------|----------------------------------------------------------------------------------------------------|-------------------------------|-------------|
| Restheiten Ansicht Exerciten Extres 7                                                                                                    |                                                                                                    |                               |             |
| MÖRELPLOT Login met M MÖRELPLOT Login messe                                                                                                    |                                                                                                    |                               |             |
|                                                                                                    |                                                                                                    |                               |             |
| Bearbeiten Angebotspositionen                                                                                                    | Uli Flottmann                                                                                                    | Suchen (Alt+s)                |             |
|                                                                                                    |                                                                                                    |                               | NP I        |
| 🔽 🗋 🔰 🗑 ? 🗲 🍭 📥 ·                                                                                                    | « < > » 🇞 🖳 😤 🙌 🐘 🖅 🛾                                                                                                    | 🗅 V 🍡 👪                       | MOBELPILOT  |
|                                                                                                    |                                                                                                    |                               | 91 81401014 |
|                                                                                                    |                                                                                                    |                               |             |
| Artikel Preise Infos Status Prüfung                                                                                                    |                                                                                                    |                               |             |
|                                                                                                    |                                                                                                    |                               |             |
| Angebotsnummer                                                                                                    | Mainz, Dr. Bohr und Partner)                                                                                                    |                               |             |
| Pos.                                                                                                    | 2                                                                                                    |                               |             |
|                                                                                                    |                                                                                                    |                               |             |
| Artikelnummer                                                                                                    | 70126-99999                                                                                                    |                               |             |
|                                                                                                    |                                                                                                    |                               |             |
| Lieferant                                                                                                    | 70126 USM                                                                                                    |                               |             |
| Lieferant                                                                                                    | 70126 USM                                                                                                    | intenstammdaten               |             |
| Lieferant                                                                                                    | 76126 USM<br>→Liefera<br>© Ersa                                                                                                    | intenstammdaten<br>itzteil    |             |
| Lieferant  Alternativ-Ang Artikebezeichnung Artikebezeichnung                                                                                                    | 70126 USM                                                                                                    | anten stammdaten<br>tztel     |             |
| Lieferant Alternativ-An Antiketbezeichnung Modelliezeichnung                                                                                                    | 76126 USMLefer<br>gebotsposition Ersa<br>Hamanpuistop<br>USM Haler                                                                                                    | anten stammdaten<br>tztel     |             |
| Lieferant Artikelbezeichnung Mödelbezeichnung Mödelbezeichnung Kunde Kundentent für Bestellung und Liefernaniene                                                                                                    | 76126 USMLefer<br>Lefer<br>USM Haler<br>USM Haler<br>USM Haler                                                                                                    | anten stannendaten<br>Itzteil |             |
| Lieferant Arthebezeichnung Modelbezeichnung Modelbezeichnung Kundertozt füer Bestellung und Lieferpapiere                                                                                                    | 70125 USM<br>                                                                                                    | widenstamindaten<br>Iztelai   |             |
| Lieferant Alternativ-Ang Antiesbezeichnung Modelbezeichnung Kunde Kundentod füer Bestellung und Lieferpapiere                                                                                                    | 1925 C C C C C C C C C C C C C C C C C C C                                                                                                    | vienstammdaten<br>tztel       |             |
| Lieferant Attention Attention Attent | 19126 United States                                                                                                    | internationendaten            |             |
| Lefectrit Atternativ-Ang Atternativ-Ang Modelibezerschnung Kunde Kundentext her Bestellung und Listerpapiere                                                                                                    | P1926 C C C C C C C C C C C C C C C C C C C                                                                                                    | sterstannsten                 |             |
| Lettert Artendtv.Ag Artendtv.Ag Artikebezechnung Modelbezechnung Modelbezechnung Modelbezechnung Kunde kundenten für Artendtv.Ag abweichender Bestellung und Leferpapere abweichender Bestelltert                                                                                                    | Terze United States States Sta | vdensdamndaten<br>Izteri      |             |

Klicken Sie auf die Schaltfläche Zurück.

## 2 Angebot übertragen

| ato Franklanda 🛛 🙀 📑                                                                                                    | A REAL PROPERTY OF THE PROPERTY OF THE PROPERT |                                                                                                   |                                                                              | _                                                                 |                                                                               |                             |                                                           |                                    |
|----------------------------------------------------------------------------------------------------|----------------------------------------------------------------------------------------------------|---------------------------------------------------------------------------------------------------|------------------------------------------------------------------------------|-------------------------------------------------------------------|-------------------------------------------------------------------------------|-----------------------------|-----------------------------------------------------------|------------------------------------|
| extrementation ansicht Exerciten for                                                                                                    | stras 7                                                                                                    |                                                                                                   |                                                                              |                                                                   |                                                                               |                             |                                                           |                                    |
| IÖBELPILOT Login mp6 🧃 MÖBELPI                                                                                                    | LOT Login messe                                                                                                    |                                                                                                   |                                                                              |                                                                   |                                                                               |                             |                                                           |                                    |
|                                                                                                    |                                                                                                    |                                                                                                   |                                                                              |                                                                   |                                                                               |                             |                                                           |                                    |
| Erfassen Angebote                                                                                                    | Uli Flottmann                                                                                                    |                                                                                                   |                                                                              |                                                                   | Suchen (Alt                                                                   | +s)                         | <b>2</b>                                                  |                                    |
|                                                                                                    |                                                                                                    |                                                                                                   |                                                                              |                                                                   |                                                                               | 1.1                         |                                                           | IVP                                |
| 🔨 🔰 🖩 ? <                                                                                                    | -, 🔍 🎰 «                                                                                                    |                                                                                                   |                                                                              | 🖻 🚉 📲 💽                                                           | - 🛃 🛃 🤍 I                                                                     |                             |                                                           | MOBELPILOT                         |
| 💳 👔 💼 R 🛛                                                                                                    | è 💷                                                                                                    |                                                                                                   |                                                                              |                                                                   |                                                                               |                             |                                                           | er annen de                        |
|                                                                                                    |                                                                                                    |                                                                                                   | -                                                                            |                                                                   |                                                                               |                             |                                                           |                                    |
| Angebotskopf Information                                                                                                    | n Konditionen                                                                                                    | Status Prüf                                                                                       | fung                                                                         |                                                                   |                                                                               |                             |                                                           |                                    |
|                                                                                                    |                                                                                                    |                                                                                                   | 100007                                                                       |                                                                   |                                                                               |                             |                                                           |                                    |
| Angebotsnummer                                                                                                    |                                                                                                    |                                                                                                   | 100027                                                                       |                                                                   |                                                                               |                             |                                                           |                                    |
|                                                                                                    |                                                                                                    |                                                                                                   |                                                                              |                                                                   |                                                                               |                             |                                                           |                                    |
|                                                                                                    |                                                                                                    |                                                                                                   |                                                                              |                                                                   |                                                                               |                             |                                                           |                                    |
| Angebotsdatum                                                                                                    | 03.05.2021                                                                                                    | 100                                                                                               | gewünschter I                                                                | Liefertermin                                                      | 31.2021 KW                                                                    |                             | <u> </u>                                                  |                                    |
| Angebotsdatum                                                                                                    | 03.05.2021                                                                                                    | Dr. Bohr und                                                                                      | gewünschter I<br>Liefertermin                                                | Liefertermin                                                      | 31.2021 KW<br>30.2021 KW                                                      |                             |                                                           |                                    |
| Angebotsdatum<br>Kundennummer                                                                                                    | 03.05.2021                                                                                                    | Dr. Bohr und<br>Partner, 55118                                                                    | gewünschter I<br>Liefertermin<br>anderem Kuni                                | Liefertermin<br>den zuordnen                                      | 31.2021 KW<br>30.2021 KW                                                      |                             |                                                           |                                    |
| Angebotsdatum<br>Kundennummer                                                                                                    | 03.05.2021                                                                                                    | Dr. Bohr und<br>Partner, 55118<br>Mainz, DE                                                       | gewünschter I<br>Liefertermin<br>anderem Kun                                 | Liefertermin<br>den zuordnen                                      | 31.2021 KW<br>30.2021 KW                                                      |                             | <u>ai</u><br>ai                                           |                                    |
| Angebotsdatum<br>Kundennummer<br>Kundendaten<br>Tel. Dienst : 🙀 +49 6131 8                                                                                            | 03.05.2021                                                                                                    | Dr. Bohr und<br>Partner, 55118<br>Mainz, DE                                                       | gewünschter I<br>Liefertermin<br>anderem Kun                                 | Liefertermin<br>den zuordnen                                      | 31.2021 KW<br>30.2021 KW                                                      |                             |                                                           |                                    |
| Angebotsdatum<br>Kundennummer<br>Kundendaten<br>Tel. Dienst.: 🙀 +49 6131 8                                                                                            | 03.05.2021<br>158023<br>58516                                                                                                    | Dr. Bohr und<br>Partner, 55118<br>Mainz, DE                                                       | gewünschter I<br>Liefertermin<br>anderem Kun                                 | Liefertermin<br>den zuordnen                                      | 31.2021 KW<br>30.2021 KW                                                      |                             |                                                           |                                    |
| Angebotsdatum<br>Kundennummer<br>Tel. Dienst: 2014 49 6131 8<br>abweichende Kommission<br>Angehen diritte bis                                                         | 03.05.2021<br>158023<br>58516<br>Empfang Kanzlei                                                                                                    | Dr. Bohr und<br>Partner, 55118<br>Mainz, DE<br>Mainz                                              | gewünschter I<br>Liefertermin<br>anderem Kunv<br>Ansprechparts               | Liefertermin<br>den zuordnen<br>ner Kunde                         | 31.2021 KW<br>30.2021 KW<br>Trau Sommer                                       |                             |                                                           |                                    |
| Angebotsdatum<br>Kundentummer<br>Kundendaten<br>Tel. Dienst.: 🙀 +49 6131 8<br>abweichende Kommission<br>Angebot güttig bis                                            | 03.05.2021<br>158023<br>58516<br>Empfang Kanzlei                                                                                                    | Dr. Bohr und<br>Partner, 55118<br>Mainz, DE<br>Mainz                                              | gewünschter I<br>Liefertermin<br>anderem Kunv<br>Ansprechparts<br>30.06.2021 | Liefertermin<br>den zuordnen<br>ner Kunde                         | 31.2021 KW<br>30.2021 KW<br>Trau Sommer                                       |                             |                                                           |                                    |
| Angebotsdatum<br>Kundennummer<br>Kundendaten<br>Tel. Dienst: 🙀 +49 6131 8<br>abweichende Kommission<br>Angebot gütig bis                                              | 03.85.2021<br>158023<br>58516<br>Empfang Kanzlei                                                                                                    | Dr. Bohr und<br>Partner, 55118<br>Mainz, DE<br>Mainz                                              | gewünschter I<br>Liefertermin<br>anderem Kunv<br>Ansprechparts<br>30.06.2021 | Liefertermin<br>den zuordnen<br>ner Kunde                         | 31.2021 KW<br>30.2021 KW<br>Prau Sommer                                       |                             |                                                           |                                    |
| Argebotsdatum<br>Kundennummer<br>Tel. Dienst:: 100 +49 6131 8<br>abweichende Kommission<br>Argebot gutig bis                                                          | 03.852021<br>158023<br>58516<br>Emplang Kanzlei<br>Artiketbezeichnung (*                                                                                                    | Dr. Bohr und<br>Partner, 55118<br>Mainz, DE<br>Mainz                                              | gewünschter I<br>Liefertermin<br>anderem Kun<br>Ansprechpartr<br>30.06.2021  | Lefertermin<br>den zuordnen<br>ner Kunde<br>ge ≬ _ Einkaufswert ( | 31.2021 KW<br>30.2021 KW<br>Prau Sommer<br>Einzel Basis-EK (                  | Kalk.                       | Verkaufspreis istid. MarSt                                | Einzel-Verkaufspri                 |
| Argebotsdatum<br>Kundennummer<br>Teil. Dienst::::::::::::::::::::::::::::::::::::                                                                                     | 03.65.2021<br>158023<br>58516<br>Empfang Kanzlei<br>Artikethezeichnung (<br>Empfangstresen                                                                                                    | Dr. Bohr und<br>Partner, 55118<br>Mainz, DE<br>Mainz<br>Modellbezeich<br>USM Haller               | gewünschter I<br>Liefertermin<br>anderem Kun<br>30.06.2021                   | Lefertermin<br>den zuordnen<br>ner Kunde                          | 31 2821 KW<br>30 2821 KW<br>Prau Sommer<br>Einzel Basis EK ()                 | Kelk. (<br>210,00           | verkaufispreis inkl. MirSt<br>EUR 2.695,00                | Einzel-Verkaufspr<br>Einz 2.495,00 |
| Argebotsdatum<br>Kundennummer<br>Tet: Denst: 😭 +49 6131 8<br>abweichneit & Kennesson<br>Angebot guttig bis<br>Pos. * Artiketrummer (<br>1 70126-9999)<br>2 70126-9999 | 03.05.2021<br>158023<br>58516<br>Emplang Kanzlel<br>Artikelte seichenung (*<br>Emplangstresen                                                                                                    | Dr. Bohr und<br>Partner, 55118<br>Mainz, DE<br>Mainz<br>Modellbezeich<br>USM Haller<br>USM Haller | gewünschter I<br>Liefertermin<br>anderem Kunv<br>Ansprechpartr<br>30.06.2021 | Liefertermin<br>den zuordnen<br>ner Kunde                         | 31 2821 KW<br>30 2821 KW<br>Frau Sommer<br>Finnel Basis EK ()<br>EUR 1.350,07 | Kalk. (<br>210,00<br>210,00 | Verkaufspreis inkl. Markt<br>EUR 2.495,00<br>EUR 3.495,00 | Einzel Verkaufspre<br>EUR 2.665.00 |

Klicken Sie auf den Hyperlink Auftrag anlegen.

|               |                                                                                                    |                                                          |                      |   | - 🗆 X                                       |
|---------------|----------------------------------------------------------------------------------------------------|----------------------------------------------------------|----------------------|---|---------------------------------------------|
| € E           | http://192.168.145.128/csp/mp5/BEWIDATA.mainFrame.cls                                                                                                    |                                                          | - C Suchen.          |   | <u>,,,,,,,,,,,,,,,,,,,,,,,,,,,,,,,,,,,,</u> |
| M Ambi        | ente Einrichtung ×                                                                                                    |                                                          |                      |   |                                             |
| Date 1        | Note the second second se |                                                          |                      |   |                                             |
| <b>16 0</b> 1 | indeprior toger mper primotechilor toger mese                                                                                                    |                                                          |                      |   |                                             |
|               | Auftrag aus Angebot erstellen Ull Flottmann                                                                                                    |                                                          | Suchen (Alt+s)       | • | MD                                          |
|               | ✓ ← ? ă                                                                                                    |                                                          |                      |   | MOBELPILOT                                  |
| L             |                                                                                                    |                                                          |                      |   |                                             |
| 0             | Angebotsnummer                                                                                                    | 100027                                                   | Dr. Bohr und Partner |   |                                             |
|               | Position                                                                                                    |                                                          |                      |   |                                             |
|               | Welche Positionen sollen in einen Auflag (Dertragen werden                                                                                                    | Nicht enngrwählt<br>1 - Empfangelien<br>2 - Angfangelien | 85 <u>1</u>          |   |                                             |
|               | Autrag                                                                                                    |                                                          |                      |   |                                             |
|               | neuen Auftrag anlegen                                                                                                    | M                                                        |                      |   |                                             |
|               | Auftragsnummer                                                                                                    | •                                                        |                      |   |                                             |
|               | oder übertragen in einen bestehenden Auftrag                                                                                                    |                                                          | Q.                   |   |                                             |
|               | Schrittweite für Positionsnummern (0 - Pos.nummern behalten)                                                                                                    |                                                          |                      | 0 |                                             |
|               | Auftrag für Bestellung sperren                                                                                                    | ×                                                        |                      |   | ~                                           |

Klicken Sie auf den Listeneintrag 2 - Empfangstresen 1.

| Ketp://192.168.145.128/csp/mp5/BEWDATA.mainFrame.cls                                                                                                    |                                                     | ✓ C Suchen           |   | - D :<br>2- n * * |
|----------------------------------------------------------------------------------------------------|-----------------------------------------------------|----------------------|---|-------------------|
| nbiente Einrichtung ×                                                                                                    |                                                     |                      |   |                   |
| Bearbeiten Ansicht Favoriten Extras 7                                                                                                    |                                                     |                      |   |                   |
| MÖBELPILOT Login mp6 @ MÖBELPILOT Login messe                                                                                                    |                                                     |                      |   |                   |
| Auftrag aus Angebot erstellen Ull Flottmann                                                                                                    |                                                     | Suchen (Alt+s)       | • | MD                |
| <ul> <li>✓</li> <li></li> <li><!--</td--><td></td><td></td><td></td><td>MORELPILOT</td></li></ul> |                                                     |                      |   | MORELPILOT        |
|                                                                                                    |                                                     |                      | _ |                   |
| Angebotsnummer                                                                                                    | 100027                                              | Dr. Bohr und Partner |   |                   |
| Position                                                                                                    |                                                     |                      |   |                   |
| Wetche Positionen solen in einen Auftrag übertragen werden                                                                                                    | Nicht ausgewähl<br>1 - Empfangetr<br>2 - Empfangetr | 5 667. 1<br>667. 3   |   |                   |
| neven Auftrag anlenen                                                                                                    | 2                                                   |                      |   |                   |
| Auftransrummer                                                                                                    | *                                                   |                      |   |                   |
| oder übertragen in einen bestehenden Auftrag                                                                                                    | -                                                   | 77                   |   |                   |
| Schrittweite für Positionsnummern (0 - Pos nummern behalten)                                                                                                    |                                                     | <b>N</b>             | 0 |                   |
|                                                                                                    |                                                     |                      |   |                   |

Klicken Sie auf die Schaltfläche Speichern.

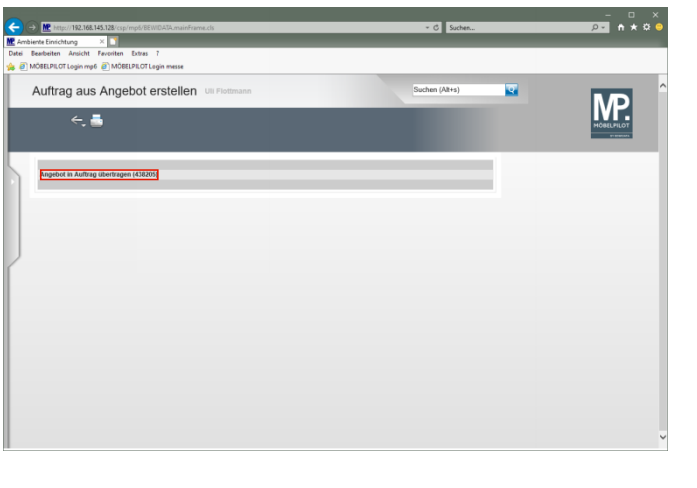

Klicken Sie auf den Hyperlink **Angebot in Auftrag übertragen** (438205).

| KÖRFLPILOT Login met @ MÖRFLPILOT L                                                                                                  |                                                                                                    |                                                                                                    |                          |   |  |
|----------------------------------------------------------------------------------------------------|----------------------------------------------------------------------------------------------------|----------------------------------------------------------------------------------------------------|--------------------------|---|--|
| Erfassen Aufträge                                                                                                    | Flottmann                                                                                                    |                                                                                                    | Suchen (Alt+s)           | • |  |
| 🔽 🗎 🚺 🗊 ? ·                                                                                                    | ←, Q ≛ « <<br>)) 🧠 🗎 🛲 🛼                                                                                               | > > 見 🎘 🔤 🖉                                                                                                    | 7 🍋 🖻 ີ 📽 🎘 🛃<br>1 R 📘 🎫 |   |  |
| Auftragskopf Information                                                                                                    | Konditionen Status                                                                                                    | Prüfung                                                                                                    |                          |   |  |
| Auftragsnummer                                                                                                    |                                                                                                    | 438205                                                                                                    | Auftragsübersicht        |   |  |
| Automat                                                                                                    | a Elinia                                                                                                    | 2 Maled Suffrager                                                                                                    | nhum 07.05.2021          |   |  |
| Auffragsart<br>Kundenauffrag                                                                                                    | 0 Eiliale<br>158023 Dr. Bohr un<br>Partner, 55<br>Mainz, 55                                                            | 2 - Mobel Auftragsc<br>and anderem Kunden zuordner                                                                                                    | atum 67.05.2021 🔛        |   |  |
| Auftragsatt<br>Kundensuftrag<br>Kundennummer<br>Mundennummer<br>Tet. Dienst. 🙀 +49 6131 85551                                        | 0 Eilaie<br>158023 Dr. Bohr un<br>Partner, 55<br>Mainz, DE<br>16                                                       | 2 - Mobel  Auftragsc ad anderem Kunden zuordner                                                                                                    | atum (7.952021 )         |   |  |
| Auftragsatt<br>Kundenauftrag<br>Kundennummer<br>Tel. Dienst: 🙀 +49 6131 85557<br>abweichende Kommission/Proj<br>Austieferkennzeichen | Ellate     Dr. Bohr an     Protector, 55     Manz, DE     Empfang Kanzlei Mainz                                        | 2 - Mobel     Adtrages     Auftrages     Angrechpartner Kunde     Ansprechpartner Kunde     Craniser erk deltednare                                                                                            | ahan 97 65 2021 and 199  |   |  |
| Kadarapad<br>Kadaraamer<br>Kadaraammer<br>Tet Dest advectored State State<br>Ausliefekenzeichen<br>Stestiktenzeichen<br>Verstader 1  | Eliale     Eliale     Dr. Rohr an     Partner, 50     Manz, DE     Emplang Kanzlei Mainz     UH Flahman     UH Flahman | 2 - Mobel     2 - Mobel     Anderem Kunden zuordner     Ansprectpartner Kunde     Ansprectpartner Kunde     Ansprectpartner Kunde     Ansprectpartner Austentermin     Gewänscher Anleinfernermi     Azeid % 1 | alam \$7.95.2021         |   |  |